## ONLINE REGISTRATION FOR POMPANO BEACH ATHLETICS

1. Visit AthleticClearance.com

2. Select Florida

3. First Time Users: • Create an Account. PARENTS/GUARDIANS will register with a valid email username and password.

4. Return Users: • Enter login information and click "Sign In"

5. Sign In using your email address that you registered with

6. Select "Start Clearance Here" to start the process.

7. Choose: • School Year in which the student plans to participate. Example: Football in Sept 2022 would be the 2022-2023 School Year.

• School – CHOOSE POMPANO BEACH

• Sport/s (We recommend that if the student will be trying to participate in multiple sports, that those sports are added all at once)

8. Complete all required fields for Student Information, Parent/Guardian Information, Medical History, Signature Forms and upload a File if applicable. (If you have gone through the Athletic Clearance process before, you will select the Student and Parent/Guardian from the dropdown menu on those pages and the information will autofill)

## MUST UPLOAD THE BELOW TO ATHLETIC CLEARANCE (YOU CAN UPLOAD FROM YOUR PHONE)

## 1. INSURANCE CARD 2. EL2 PHYSICAL PAGE 2 COMPLETE 3. VIDEO CERTIFICATES (3 total)

9. Once you reach the Confirmation Message you have completed the online registration process.

10. The student is not Cleared yet! This data will be electronically filed with your school's athletic department for review. When the student has been cleared for participation, an email notification will be sent.

## IF YOU ARE DENIED IT WILL EMAIL YOU WHAT YOU WERE MISSING!!!!!

TURN IN FORM TO ATHLETIC DIRECTOR JASON FREY/ OR YOUR HEAD COACH.

DURING THE SUMMER TIME PLEASE UPLOAD AND EMAIL CONFIRMATION LETTER TO JASON.FREY@BROWARDSCHOOLS.COM AND GIVE WHEN YOU COME BACK TO SCHOOL

For additional help and info click on the provided link <u>https://youtu.be/eKivobMSmEE</u>

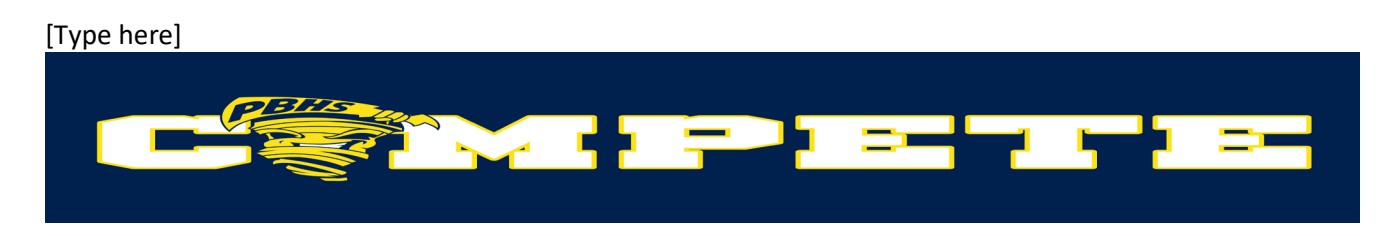